Accommodate With Symplicity

LPC DSPS

# My Portal

First step is to set up my portal if you have done so already. You should have received an email with instructions and temporary password.

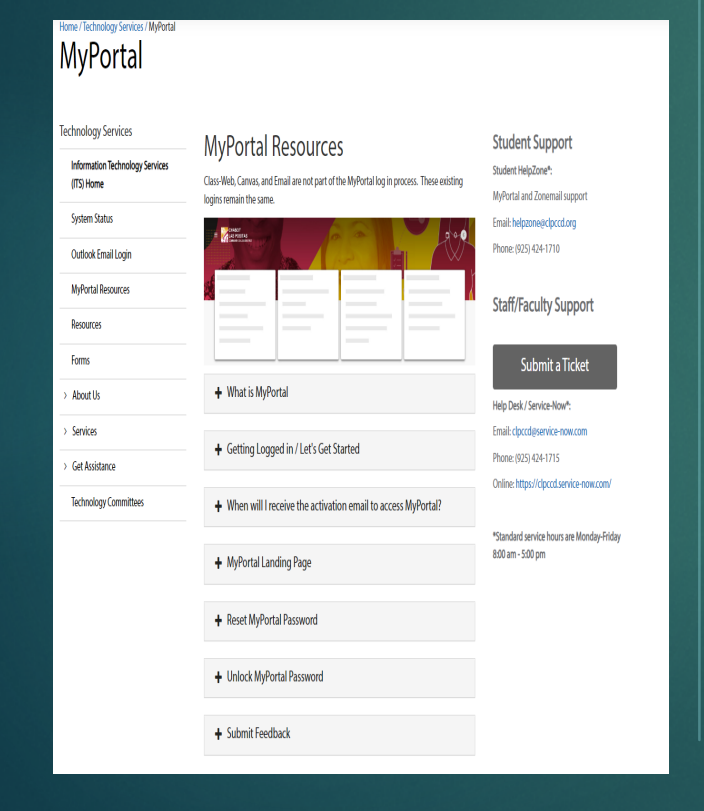

Once your account is set up you should see this page.

After signing in you will see this place card. Click on the three horizontal lines in the upper left corner then Discover. Start typing DSPS and click on DSPS Services (LPC)

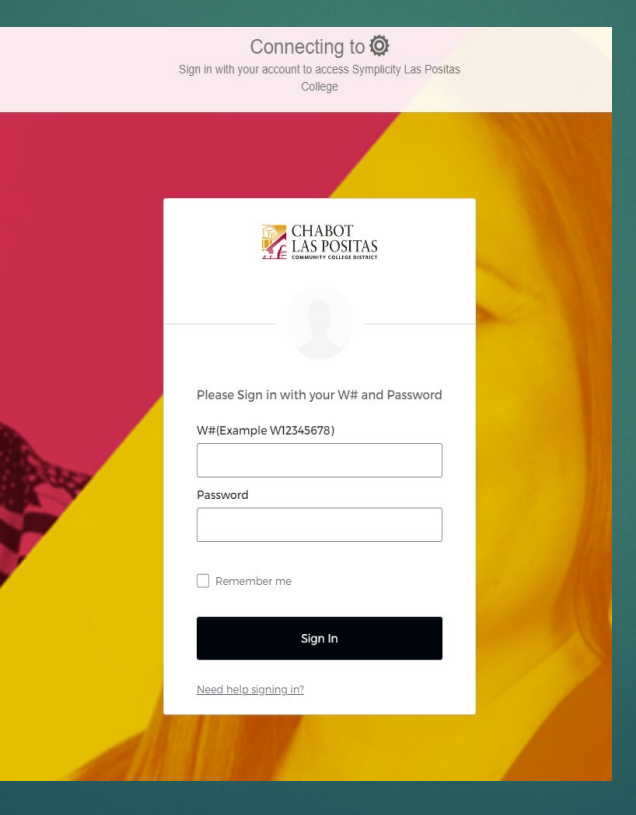

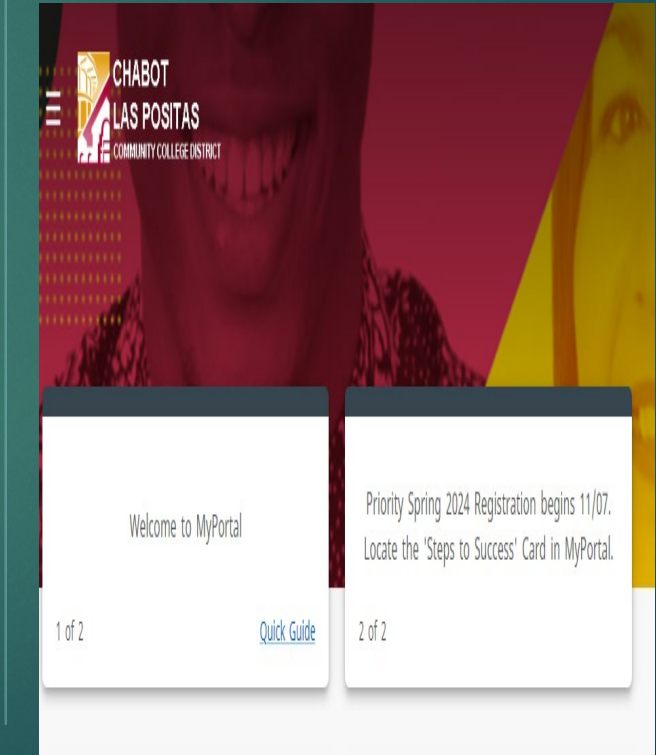

## DSPS Services (LPC) in MyPortal

After clicking DSPS Services (LPC) you will see the place card for Accommodate

| Q DSPS Services (LPC) × accommodate disability resources                                                                                                    |   |
|----------------------------------------------------------------------------------------------------|---|
| DSPS Services (LPC)                                                                                                    | Д |
| <ul> <li>Accommodate (System Log In)</li> <li>DSPS Homepage</li> <li>Image: A state of the state of the state</li></ul> |   |

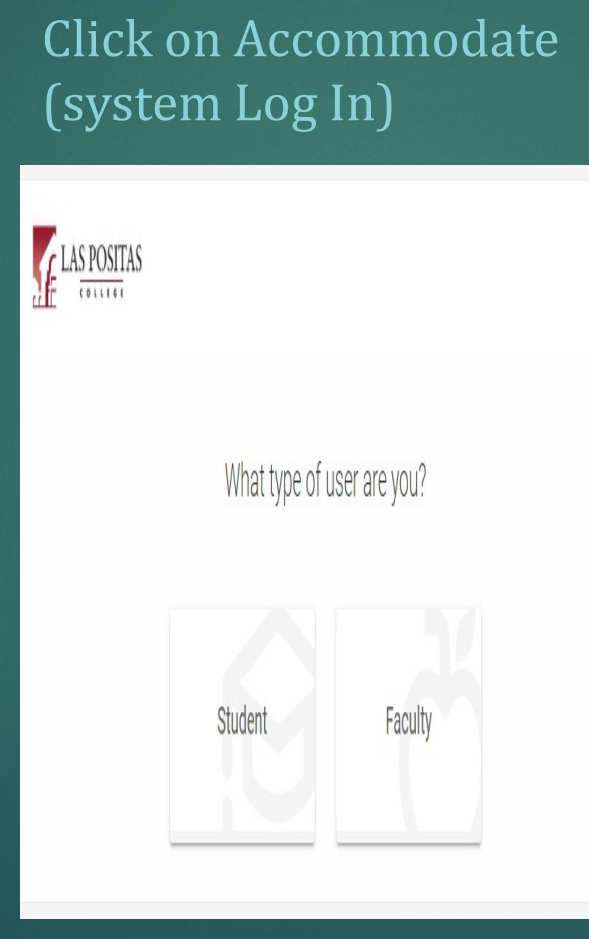

You can also click "accommodate" to find our DSPS card /

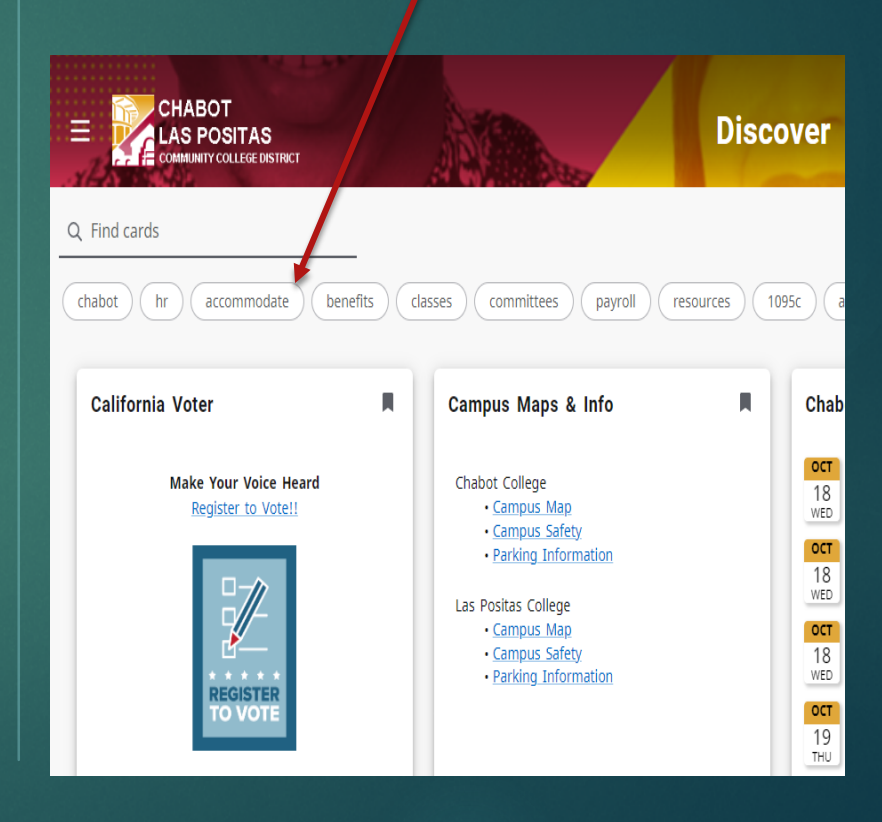

### Your Accommodate Home Page

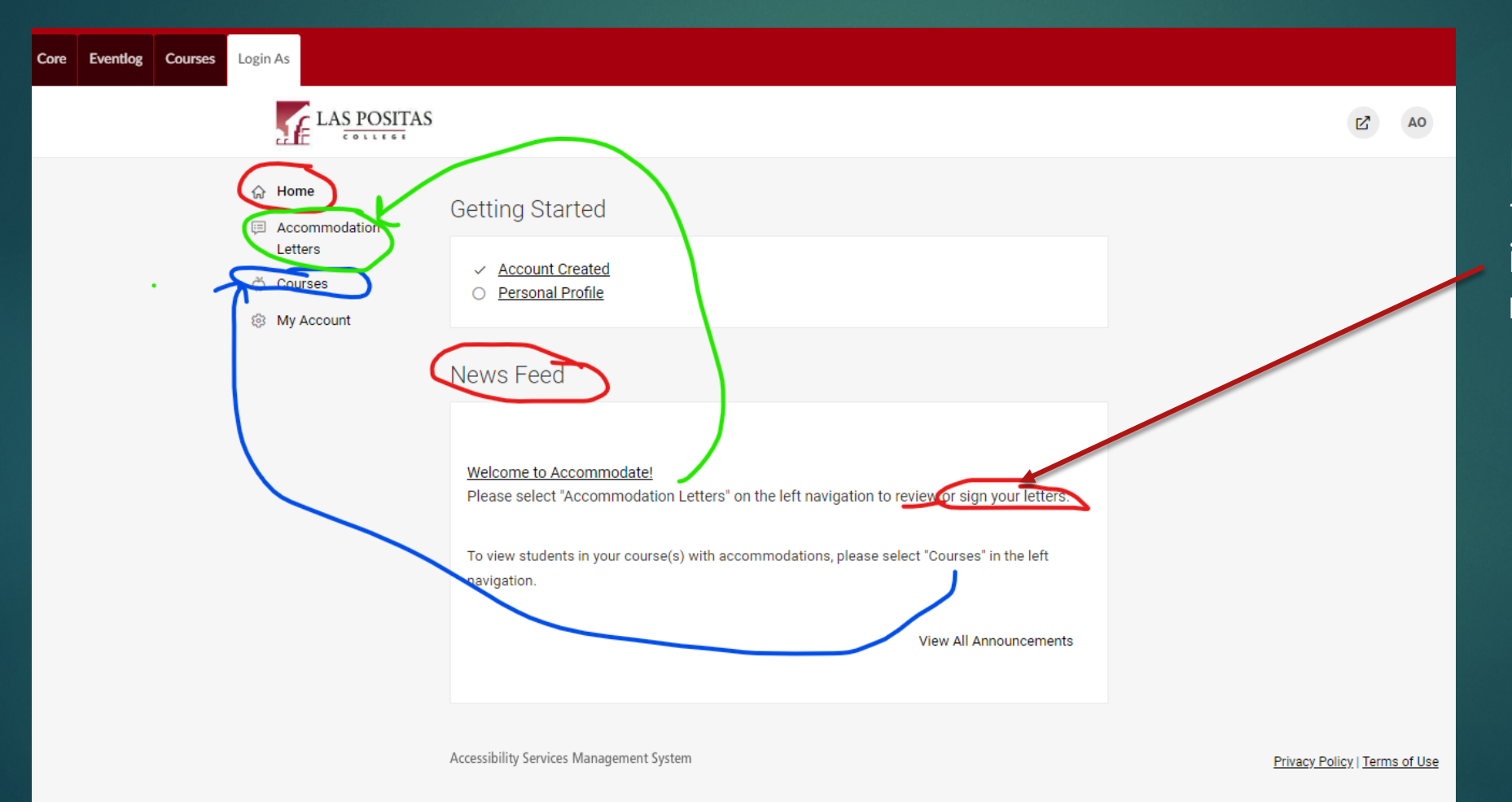

FYI You do not have to "sign" your letterit is only for your review.

## Accommodation Letters

| Accommodation |                                                                     |   |
|---------------|---------------------------------------------------------------------|---|
| Letters       | Accommodation Letters                                               |   |
| 💍 Courses     |                                                                     |   |
| My Account    | Keywords                                                            |   |
|               |                                                                     |   |
|               |                                                                     |   |
|               | Apply Search More Filters                                           |   |
|               |                                                                     |   |
|               | 3 results 1= Sort By: Sept/Submitted × Showing 20 ×                 | ~ |
|               |                                                                     |   |
|               |                                                                     |   |
|               | Las Positas Community College Academic Accommodation Plan REQUESTED |   |
|               | Ordinary Differential Equation MATH 5-D01 (MATH 5-D01)              |   |
|               | Sent on September 18, 2023, 3:09 pm                                 |   |
|               |                                                                     |   |
|               | Las Positas Community College Academic Accommodation Plan REQUESTED |   |
|               | A00841-2023                                                         |   |
|               | Ordinary Differential Equation MATH 5-D01 (MATH 5-D01)              |   |
|               | Sent on September 15, 2025, 1.05 pm                                 |   |
|               | Les Desites Community College Academic Academic detion Disp.        |   |
|               |                                                                     |   |
|               | College Algebra for STEM MATH 30-D04 (MATH 30-D04)                  |   |
|               | Sent on Sentember 06 2023 12:26 nm                                  |   |

This is what you see when a student makes a semester request (an alert should come to your email)

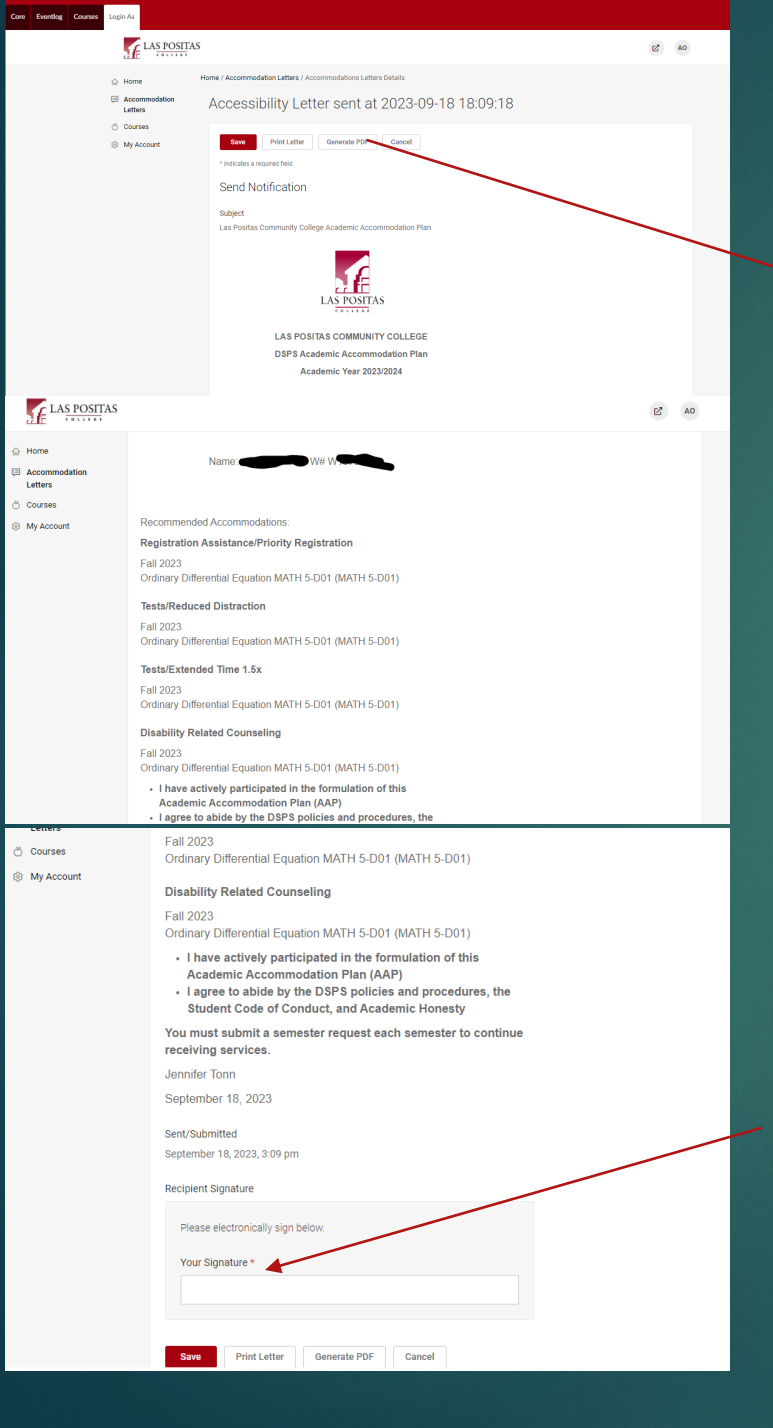

## This is what you'll see..

## Your signature is your receipt..

### This is what it looks like When you generate pdf

## LAS POSITAS

DSPS Academic Accommodation Plan Academic Year 2023/2024

Name: JESSE SINGH W# W10766171

#### Recommended Accommodations:

Registration Assistance/Priority Registration Fall 2023 Ordinary Differential Equation MATH 5-D01 (MATH 5-D01)

#### Tests/Reduced Distraction

Fall 2023 Ordinary Differential Equation MATH 5-D01 (MATH 5-D01)

#### Tests/Extended Time 1.5x

Fall 2023 Ordinary Differential Equation MATH 5-D01 (MATH 5-D01)

#### **Disability Related Counseling**

Fall 2023 Ordinary Differential Equation MATH 5-D01 (MATH 5-D01)

- I have actively participated in the formulation of this Academic Accommodation Plan (AAP)
- I agree to abide by the DSPS policies and procedures, the Student Code of Conduct, and Academic Honesty

You must submit a semester request each semester to continue receiving services.

Jennifer Tonn

September 18, 2023

## Your Courses

| LAS POSITAS                                                                                                    |                                                                                                    | E <sup>2</sup> A0                                        |                                                                                    |
|----------------------------------------------------------------------------------------------------|----------------------------------------------------------------------------------------------------|----------------------------------------------------------|------------------------------------------------------------------------------------|
| <ul> <li>☆ Home</li> <li>Home</li> <li>Home</li></ul> | Home / Course / Course Catalog                                                                                                    |                                                          |                                                                                    |
| <ul> <li>♂ Courses</li> <li>⊗ My Account</li> </ul>                                                                                                    | Course Catalog Past Courses                                                                                                    |                                                          |                                                                                    |
|                                                                                                    | Keywords Semester Clear More Filters                                                                                                    |                                                          | <ul> <li>↔ Home</li> <li>⇒ Accommodation<br/>Letters</li> <li>↔ Courses</li> </ul> |
|                                                                                                    | 5 results                                                                                                    | $1 \overline{r}$ Sort By: Title $\sim$ Showing 20 $\sim$ | My Account                                                                         |
|                                                                                                    | Calculus II MATH 2-HF1<br>MATH 2-HF1<br>© Date: December 31, 2023 - December 31, 2023<br>© Time: 9:30 am - 10:55 am                                   |                                                          |                                                                                    |
|                                                                                                    | College Algebra for STEM MATH 30-D04<br>MATH 30-D04<br>© Date: December 31, 2023 - December 31, 2023<br>© Date: December 31, 2023 - December 31, 2023 |                                                          |                                                                                    |
|                                                                                                    | ⊙ Time: 9:30 am - 11:45 am                                                                                                    |                                                          |                                                                                    |
|                                                                                                    | Concurrent Support BSTEM Math MATH 101C-D04<br>MATH 101C-D04<br>© Date: August 16, 2023 - December 19, 2023<br>© Time: 11:55 am - 1:10 pm             |                                                          |                                                                                    |
|                                                                                                    | Concurrent Support BSTEM Math NMAT 201C-D04<br>NMAT 201C-D04<br>© Date: December 31, 2023 - December 31, 2023<br>© Time: 11:55 am - 1:10 pm           |                                                          |                                                                                    |
|                                                                                                    | Ordinary Differential Equation MATH 5-D01<br>MATH 5-D01<br>© Date: August 16, 2023 - December 19, 2023<br>© Time: 11:00 am - 12:50 pm                 |                                                          |                                                                                    |

## What you'll see..

#### Home / Course / Course Details

### Calculus II MATH 2-HF1 (MATH 2-HF1)

| Course Details Enrolled Students Alternative Test Room Bookings Exam | Course Info                            |
|----------------------------------------------------------------------|----------------------------------------|
| Cancel                                                               | Modified:October 16, 2023, 12:00<br>am |
| Course                                                               |                                        |
| Title                                                                |                                        |
| Calculus II MATH 2-HF1                                               |                                        |
| Instructors                                                          |                                        |
| ALAIN OLAVARRIETA (aolavarrieta@laspositascollege.edu)               |                                        |
| Code                                                                 |                                        |
| MATH 2-HF1                                                           |                                        |
| Days                                                                 |                                        |
| Monday, Wednesday, Friday                                            |                                        |
| Semester                                                             |                                        |
| Fall 2023                                                            |                                        |
| Start Date                                                           |                                        |
| December 31, 2023                                                    |                                        |
| End Date                                                             |                                        |
| December 31, 2023                                                    |                                        |
|                                                                      |                                        |

### Your enrolled students...

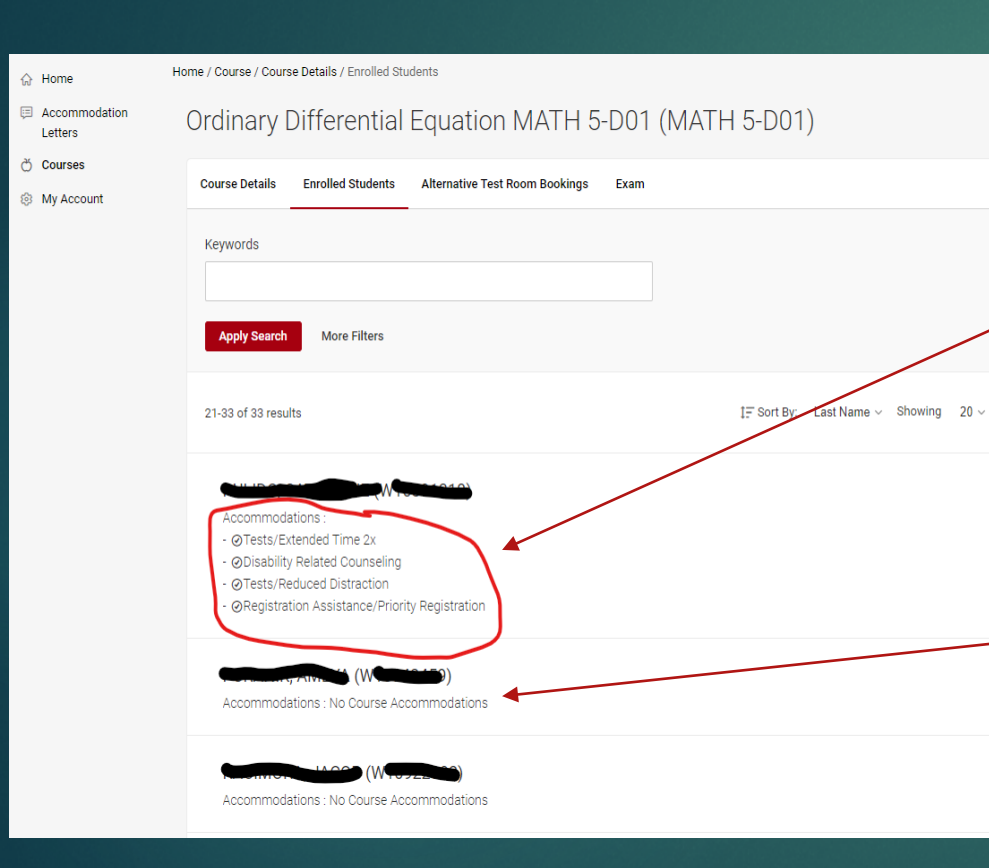

What you'll see if a student has submitted a semester request

What you'll see if a student has: not submitted a semester request, do not want you to see their accommodations, or are not in DSPS

## Test Room Booking

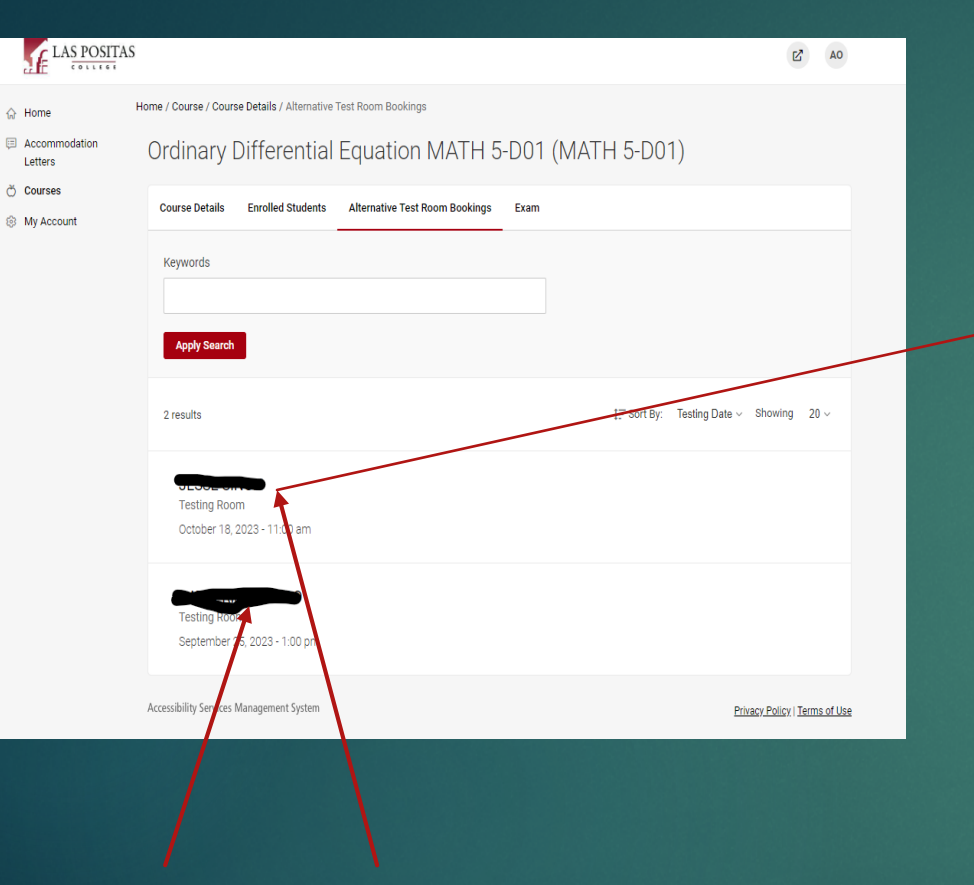

These students have made a test room booking request for a specific date at a specific time for a specific test.

You can also do it the "old school" way.

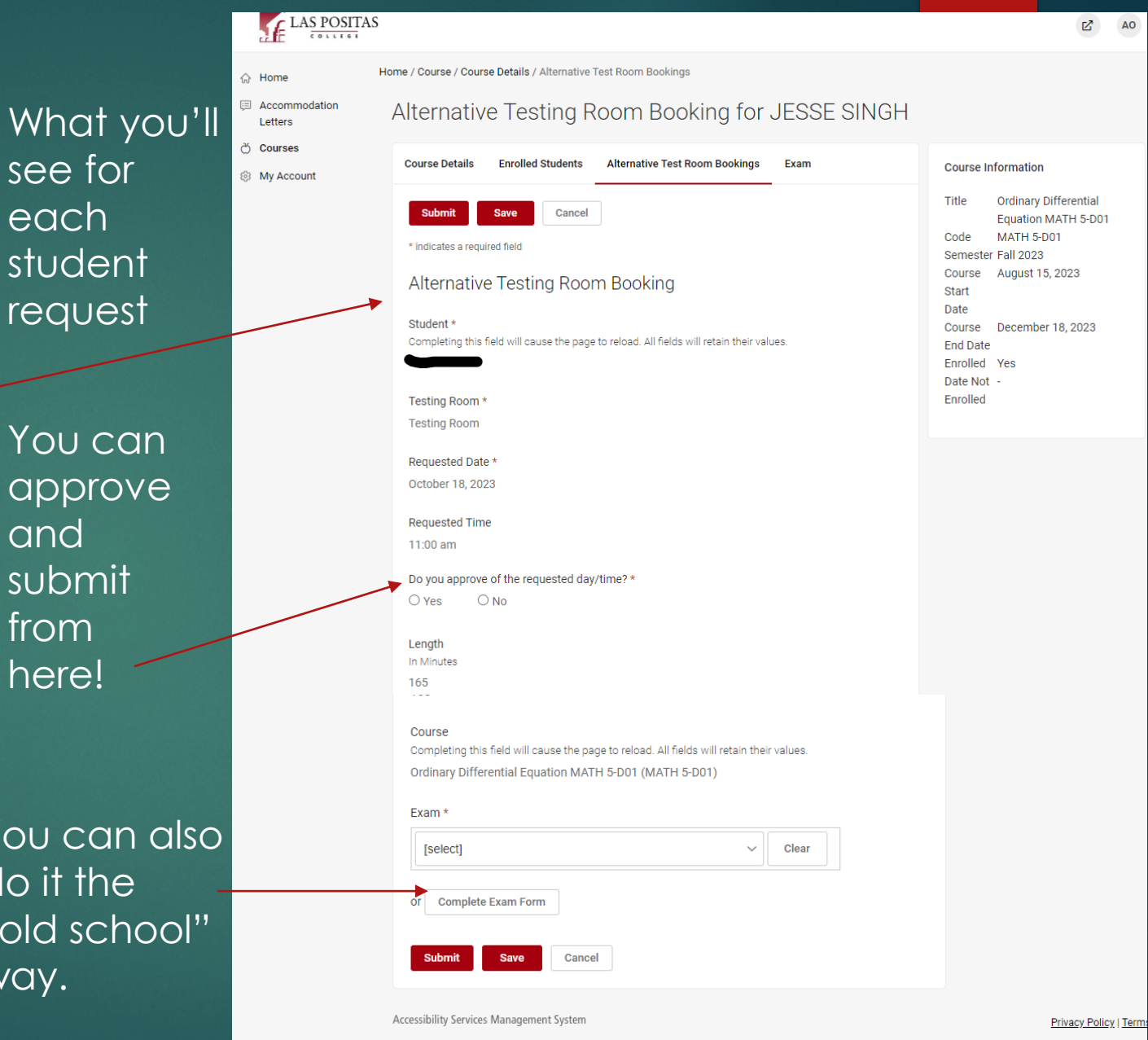

|                                                     |                                                                                        |             | LAS POST                                                        | TAS                                                                                                 |   |                                                                                                    |
|-----------------------------------------------------|----------------------------------------------------------------------------------------|-------------|-----------------------------------------------------------------|----------------------------------------------------------------------------------------------------|---|----------------------------------------------------------------------------------------------------|
|                                                     |                                                                                        | What        | <ul> <li>↔ Home</li> <li>⇒ Accommodation<br/>Letters</li> </ul> | Home / Course / Course Details / Exam [new record]                                                  | 1 | Student will need to write in *                                                                     |
|                                                     |                                                                                        | you'll see  | 💍 Courses                                                       | Course Details Enrolled Students Alternative Test Room Bookings Exam                                |   | No Preference                                                                                       |
|                                                     |                                                                                        |             |                                                                 | Submit Save Cancel Delete                                                                           |   | Delivery of exam *                                                                                  |
| Δ                                                   | ddina Fyams                                                                            |             |                                                                 | Exam                                                                                                |   |                                                                                                    |
|                                                     |                                                                                        |             |                                                                 | Course *                                                                                            |   | Return of exam *                                                                                    |
|                                                     |                                                                                        |             |                                                                 | Title *                                                                                             |   |                                                                                                    |
|                                                     | 15                                                                                     | <u>2</u> A0 |                                                                 | Amount of regular class time allotted for exam *                                                    |   | Start Date *<br>Please enter the date the class is taking the exam for both the start and end date. |
| <ul> <li>↔ Home</li> <li>⇒ Accommodation</li> </ul> | Home / Course / Course Details / I fim<br>Ordinary Differential Equation MATH 5-D01 (M | ATH 5-D01)  |                                                                 | · · · · · · · · · · · · · · · · · · ·                                                               |   | C                                                                                                   |
| Courses                                             | Course Details Enryled Students Alfernative Test Room Bookings Exam                    |             |                                                                 | Open Book *<br>O Yes O No                                                                           |   | End Date *                                                                                          |
|                                                     | Keywords                                                                               |             |                                                                 | Open Notes *<br>O Yes O No                                                                          |   | C 🗎                                                                                                 |
|                                                     |                                                                                        |             | 🖄 Courses                                                       | Other materials: *                                                                                  |   | Apply to all records *                                                                              |
|                                                     | Apply Search More Filters                                                              |             | My Account                                                      | Select ALL that apply                                                                               |   | Please select yes                                                                                   |
|                                                     | Add New Exam                                                                           |             |                                                                 | Calculator (please specify type below if needed)  Dictionary/Thesaurus                              |   | O Yes O No                                                                                          |
|                                                     |                                                                                        |             |                                                                 | ☐ Internet Access                                                                                   |   | Eaculty Email *                                                                                     |
|                                                     |                                                                                        |             |                                                                 | <ul> <li>Periodic Table of Elements</li> </ul>                                                      |   | Faculty Email *<br>Email we can reach vou at, if exam has not been received                         |
|                                                     |                                                                                        |             |                                                                 | Scratch Paper                                                                                       |   |                                                                                                    |
|                                                     |                                                                                        |             |                                                                 | Use of student's personal computer                                                                  |   |                                                                                                    |
|                                                     |                                                                                        |             |                                                                 | Student will need a Green Book                                                                      |   |                                                                                                    |
|                                                     |                                                                                        |             |                                                                 | Student will need a Scantron®                                                                       |   | Faculty Phone *                                                                                     |
|                                                     |                                                                                        |             |                                                                 | □ None of the above                                                                                 |   | Phone number we can reach you at, if exam has not been received                                     |
|                                                     |                                                                                        |             |                                                                 | Return scratch paper?                                                                               |   |                                                                                                    |
|                                                     |                                                                                        |             |                                                                 | O Yes O No                                                                                          |   | Faculty signature                                                                                   |
|                                                     |                                                                                        |             |                                                                 | Return notecard(s)?                                                                                 |   |                                                                                                    |
|                                                     |                                                                                        |             |                                                                 | ○ Yes ○ No                                                                                          |   |                                                                                                    |
|                                                     |                                                                                        |             |                                                                 |                                                                                                    |   | Date                                                                                                |
|                                                     |                                                                                        |             |                                                                 | Prease provide any additional instructions or materials that are not listed above,<br>if applicable |   |                                                                                                    |
|                                                     |                                                                                        |             |                                                                 |                                                                                                    |   | 2023-10-16                                                                                          |
|                                                     |                                                                                        |             |                                                                 |                                                                                                    |   | Annoved Notecard Accommodation                                                                      |
|                                                     |                                                                                        |             |                                                                 |                                                                                                    |   | If a student has the Approved Notecard accommodation, they are responsible for                      |
|                                                     |                                                                                        |             |                                                                 |                                                                                                    |   | discussing their notecard with you and receiving your approval of its contents.                     |

## A word on "approved note cards

 $\sim$ 

Questions?

Comments?

Concerns?

## Thank you!

## https://forms.gle/2WVyUE5yNiNBTEyj9

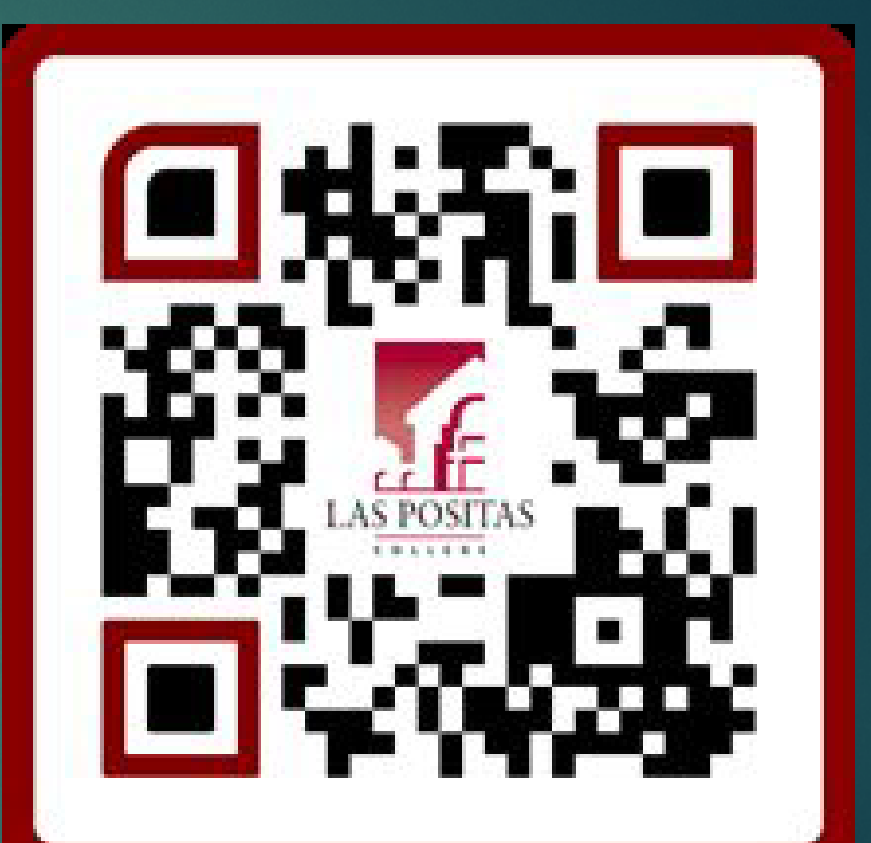

Workshop Evaluation